## Платформа: Big Blue Button

Для подключения необходимо иметь ПК с микрофоном, веб-камерой и подключением к интернету.

## ИНСТРУКЦИЯ:

1. Для корректной работы с платформой Big Blue Button необходимо использовать браузер Google Chrome.

2. Перейти по ссылке (согласно названию дисциплины): https://priem.tversu.ru/pages/3005. При нажатии на ссылку необходимо ввести ФИО.

3. Далее нажать на кнопку «Присоединиться».

4. Система предложит выбор: «Микрофон» или «Только слушать». Выбрать «Только слушать».

5. После выбора система предложит протестировать ваш микрофон. В данном случае выбрать «Нет».

6. Для активации видео необходимо в центральной части нажать на кнопку «Транслировать веб-камеру».

7. После активации кнопки необходимо проверить настройки «по умолчанию» камеры и качество видео. Если все корректно отображается, нажать кнопку «Начать трансляцию веб-камеры».

8. По команде экзаменатора показать паспорт с фотографией на камеру для установления личности поступающего.

9. Скачать экзаменационный материал, нажав на «↓» в нижнем левом углу.

10. Выполнить задания экзаменационного билета (можно писать на листочке от руки, можно напечатать на компьютере в формате Word и сохранить).

11. Сфотографировать (сохранить документ на компьютере) и прикрепить в личном кабинете абитуриента (вкладка «Документы» – тип документов (категория) «Иные» – выбрать «Экзаменационный билет ВИ по названию предмета» – это предпочтительный вариант (при технических неполадках можно прислать работы на электронный адрес приемной комиссии: priem@tversu.ru).

12. При необходимости можно задавать вопросы экзаменатору в чате.

13. Продолжительность экзамена составляет от 2 до 4 часов. По завершении выполнения заданий выйти из виртуальной комнаты и отправить ответы на проверку. На отправку ответов отводится не более 15 минут.

14. Ждать результатов проверки в личном кабинете или в конкурсных списках на сайте: <u>https://abiturient.tversu.ru/rating/specialties</u>

Важная информация! Правила прохождения вступительного испытания: камера должна быть включена на протяжении всего экзамена, отсутствие более 15 минут дает право экзаменатору исключить вас из экзаменационной группы.